| Majest<br>Majest                                                                                                    | Ouch<br>10<br><sup>Bluetooth</sup> 無線<br>USB&PS/2<br>有線       |
|----------------------------------------------------------------------------------------------------|---------------------------------------------------------------|
| 取扱訪                                                                                                    | 说明書 保証書                                                       |
| <b>お問い合わせ窓口</b><br><sup>5が一問題が発生した場合のお問い合わせ、お気づきの点な<br/>Support<br/>f you have any inquiry using our product, please</sup> | などございましたら下記窓口をご利用下さい。<br>e contact from below.                |
| 電話でのお問い合わせ(サポート専用ダイヤル)                                                                                                    | 03-5688-5778 9:00~12:00、13:00~17:00<br>(弊社指定定休日、年末年始、土日祝日を除く) |
| WEBお問い合わせフォーム                                                                                                    | http://www.diatec.co.jp/support/                              |

# Instructions & Warranty

Thank you very much for purchasing Diatec product. Please read and understand all instructions before using a keyboard.

### Cautions when in use

- When you do your setups, utilize an administratively authorized ID.
- This product is intended for general use at home, office etc only. Do not use under the circumstances that require high safeness and credibility such as medical device, financial system, computing machinery, facility related to an atomic energy as well as defense military affair where bear a possibility to affect on human life in any way. We assume no responsibility whatsoever for any damages resulting from the use of the product. • We assume no responsibility whatsoever for damages resulting from breakdown, troubles, failure in connection, external factors such as blackout or interferences from a third party causing damages, when
- you are in use of a product.
- ·We assume no responsibility whatsoever for damages resulting from interception, breaking, leaking of information from a third party.

- Cautions connecting Set up a connection where no obstacles are around. Structures of the building or obstacles around may affect the length of Bluetooth connection range. You may not be able to setup the connection when reinforcing steels or metals are in between.
- If you move outside of a connection or are in any shadow of obstacles, Bluetooth cannot detect a connection and it may disconnect.
- Be away at least 2 meters from AV and OA equipment and at least 3 meters away from microwaves which can easily affect on a product when you make a connection. It may not work properly near those devices.
  Since wireless LAN equipment with IEEE802.11g/b and Bluetooth equipment use the same frequency (2.4GHz), it may cause to slow down your connection speed or to lose connection. In this case, turn off the convertible content is not work properly near those devices. power whichever is not in use.
- · Electromagnetic ray from any Bluetooth devices may affect on causing noises on sounds and images of a television, or a radio. We recommend not using near those devices.

### For safety use Battery

- Keep the battery out of children's reach.
- Do not expose to heat
- Do not disassemble or immerse in water or liquid of any kind.
- Do not use with new and old battery mixed up together. Do not use different kind of a battery together.

When you discard a battery, dispose it by following the laws and regulations governing battery disposal in your area.

- Handle a keyboard
- Dropping or any other activities may lead to an unexpected accident. Place a keyboard on a flat space when in use

# Keyboard is an electric device that contains circuit and transformer device inside. Hence do not immerse a keyboard in water or any other liquid. • Do not disassemble or peel off of the maintenance label on the back. Unauthorized repair, conversion or

- disassemble a product are not included in the warranty.
- Do not use a product under the circumstances stated in below to avoid a false operation that could lead to an unexpected accident.
- Near patients with heart pacer.
- Near medical facility or medical devices.
- \*\* On a plane

\*\* When a product causes an electrical wave on other devices.

## **General instructions**

Using a keyboard may be linked to serious injuries or disorders. When using a computer for long periods, you may experience occasional discomfort in your hands, arms, neck, shoulders or other parts of your body. If you experience symptoms such as persistent or recurring discomfort, pain, throbbing, aching, tingling, numbness or stiffness on muscles, please stop using a product immediately. These symptoms may occur when you are not working at your computer. We strongly recommend getting rest periodically when you are in use. Please refrain from using a keyboard whenever you feel sick.

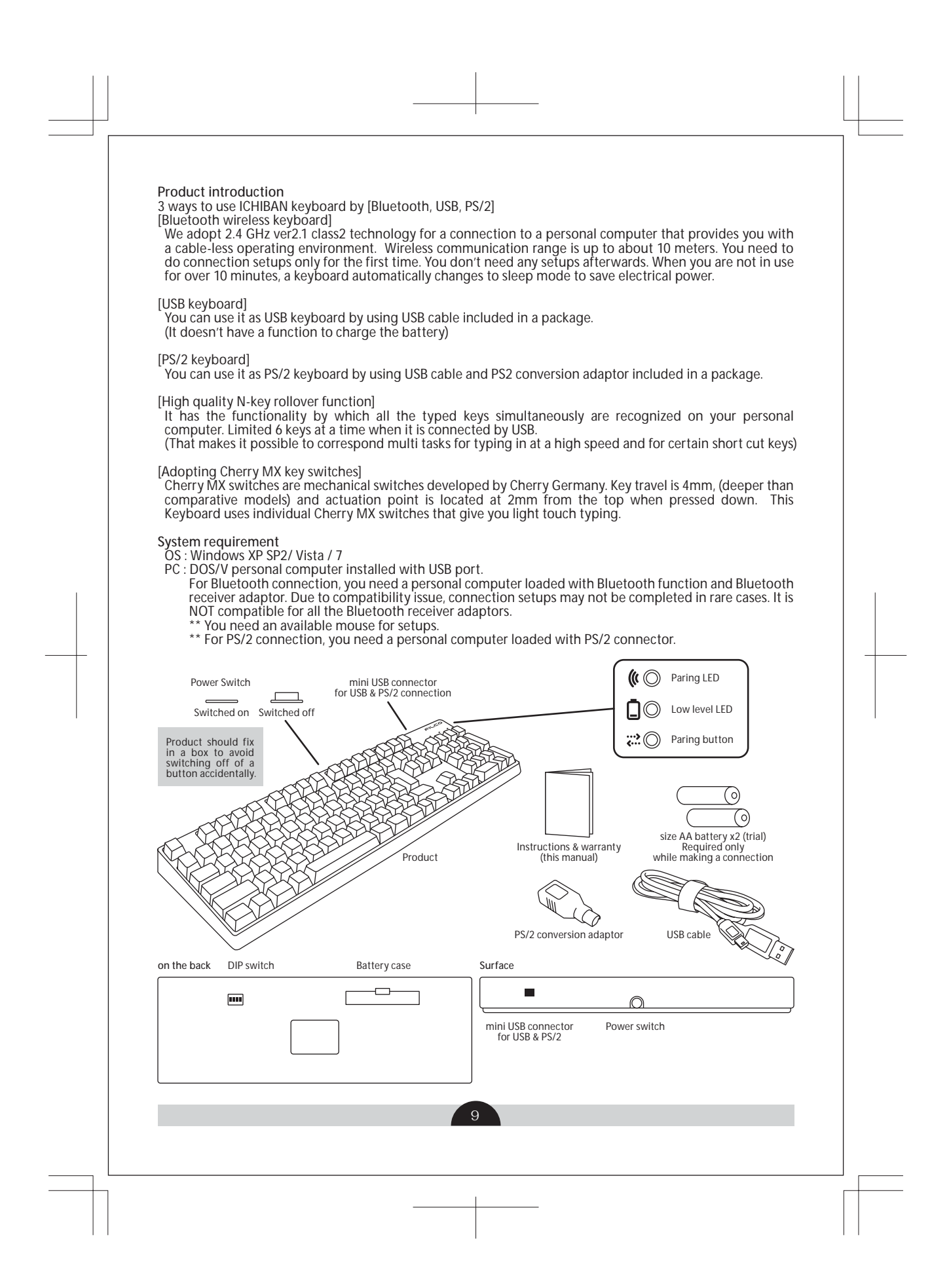

### Function/operation of a keyboard [Bluetooth connection]

|                           | •                                                                                                    |                                                                                                    |
|---------------------------|----------------------------------------------------------------------------------------------------|----------------------------------------------------------------------------------------------------|
| Bluetooth<br>power switch | Turn it on to use a keyboard with Bluetooth connection.<br>When you don't use a keyboard for a long period, or<br>connected by USB or P/S2, turn off of a main power<br>switch. The battery is only used while making a<br>connection.                                                                                                    | On Off                                                                                                    |
| Paring button             | Used only for keyboard paring, normally for setups procedure.                                                                                                    | You need the button when you<br>do the pairing. It release the<br>connection by pressing for 5<br>seconds during the connection. |
| Paring LED                | It blinks during paring. Light goes off after obtaining<br>passkey. After completed paring process, it will blink for<br>several seconds and goes off after turning on a switch<br>on a keyboard and setting up connection is<br>automatically done.                                                                                         | Blinking blue while waiting for the paring to be done.                                                                           |
| Low level LED             | When the battery is low or out, it starts to blink to let<br>you know to replace with the new battery. It wouldn't<br>blink or light if there are no charges left on the battery.<br>(Battery life: 3 months each day working 5 hours with<br>alkali battery is used. Battery life can be diverse<br>depending on the environment of usage.) | blinking for low battery<br>alkali battery Red<br>nickel battery Green                                                           |

[LED light for NumLock, Caps Lock, Scroll Lock] This product doesn't have LEDs for NumLock, Caps Lock or Scroll Lock.

No indications will appear on a keyboard while function itself is maybe available.

### **Sleep Mode**

No operation is applied for more than 10 minutes, it automatically shifts to sleep mode to save power. You can release by entering any keys on a keyboard. (If you press any keys on a keyboard, paring LED will start to blink and goes off after few seconds.) Bluetooth connection will be set up automatically and you will be able to type a key after few seconds. You can also release by turning off of a main power switch on a keyboard.

| Shift to sleep mode without any operations applied | after 10 mins |
|----------------------------------------------------|---------------|
| Awake from sleep mode                              | push any key  |

### [USB connection]

You can setup USB connection by applying USB cable included in a package. (It has no function for charging the battery)

[PS/2 connection] You can setup PS/2 connection by applying USB cable and PS/2 conversion adaptor included in a package.

<sup>•</sup> you may not need the battery for USB or PS/2 connection. When you use a keyboard for a long time under USB or PS/2 connection, take out the battery.

- [Changing key function by DIP switch] 1.  $ON \rightarrow It$  swaps the function of [Caps Lock] key and left [Ctrl] key 2.  $ON \rightarrow It$  locks [Windows] key 3.  $ON \rightarrow It$  locks [App] key 4. No configuration

\*\*DIP switch function can be used in all ways, Bluetooth, USB as well as PS/2

### **Orthography and operation manual (FKBH108 series)**

There are specially orthographized keys for no KANA printed models. Refer below to lock on your Caps Lock key.

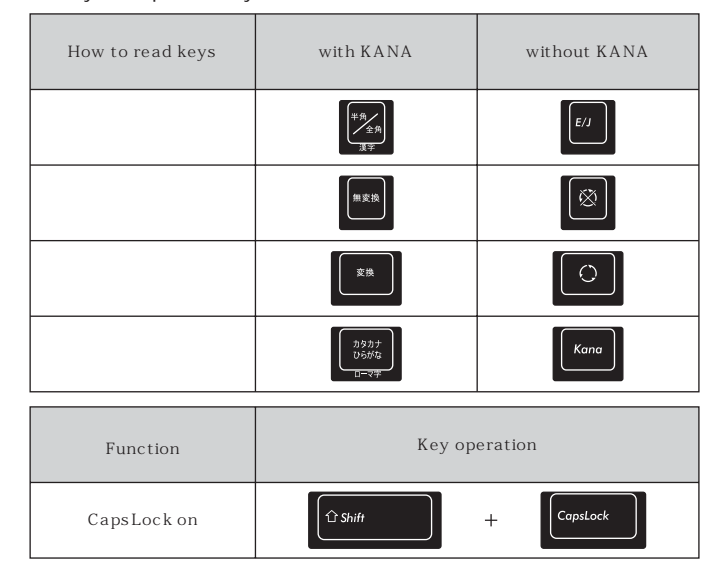

## Orthography and operation manual (FKBH104 series)

Refer below how to type in Japanese (require to activate IME) on US models.

| Function on<br>Japanese keyboards | Key operation                      |
|-----------------------------------|------------------------------------|
| 半角 / 全角キー<br>(日本語入力オン/ オフ)        | At         ~           •         • |
| ¥マーク                              |                                    |
| 変換キー                              | Space key                          |

### To connect with Bluetooth and a personal computer

This product does not include Bluetooth receiver adaptor. Please prepare one yourself and make sure you start operating after completing setups of Bluetooth receiver adaptor. For the users with Bluetooth function installed in a personal computer, make sure to lock on its function. For setting up process, log on with an authorized ID and operate from classic start menu and classic control panel.

Get a keyboard started for a use.

1. Insert the battery following the indication of the battery case and do not to place the battery in reverse.

- Turn on a keyboard main power switch
   Press paring button on a keyboard with sharp tips.
   Paring LED on a keyboard starts to blink for about 8 seconds. It indicates a personal computer is recognizing a keyboard.

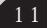

| Bluetooth device setup<br>1. Open Control Panel > Blueto                                                                                                    | oth Device and Double click.                                                                                                    | 1. 👔 Roman 97573                                                                                                    |
|----------------------------------------------------------------------------------------------------|----------------------------------------------------------------------------------------------------|----------------------------------------------------------------------------------------------------|
| 2. Open Control Panel > Device                                                                                                    | > Add and Click                                                                                                    | 2.                                                                                                    |
| 3. The Add New Connection wi<br>[completing setups and device                                                                                                    | zard starts to initiate. Check in a box of<br>se can be found] and click Next.                                                                                               | The second control of the                                                                                                    |
| <ol> <li>Search for Bluetooth device. C<br/>and click Next.</li> </ol>                                                                                                    | Choose Bluetooth keyboard New device                                                                                                    |                                                                                                    |
| <ol> <li>Add passkey into device. Cho<br/>and click Next.</li> </ol>                                                                                                    | ose [use passkey automatically chosen]                                                                                                    |                                                                                                    |
| 6. Trade passkey of a keyboa<br>passkey from ten-key of a ke<br>input passkey in 30 seconds.<br>[Reference]<br>when you input passkey,<br>on a screen. We recomm<br>using passkey for security | rd with a personal computer. Input<br>eyboard and press Enter. Make sure to<br>there is no indicator shows input status<br>lend you using to complete setups by<br>/ issues. | S.                                                                                                    |
| <ol> <li>After succeeding to in<br/>automatically starts to install<br/>enter wrong passkey, go bac<br/>passkey.</li> </ol>                                                                    | but passkey, Bluetooth keyboard<br>Give it few seconds to compete. If you<br>k to previous step and re-enter correct                                                         | 4.                                                                                                    |
| 8. Screen of Add new conne completed.                                                                                                    | ction wizard pops up and setup is                                                                                                    | 2 1911 1911                                                                                                    |
| 9. You can always confirm the<br>Control Panel>Bluetooth Dev                                                                                                    | e connection status of settings from ice>Device.                                                                                                    |                                                                                                    |
| Trouble shooting for not bein<br>paring steps.<br>1. Click [Start] and open [Contro                                                                                                    | g able to input after a completion                                                                                                    |                                                                                                    |
| 2. For XP users, open [Control Pa<br>[Administrative tools] >[Servi<br>for Vista users, open [Contr<br>[Administrative tools]>[Servic                                                          | anel]>[Performance and maintenance]><br>ce]<br>ol Panel]>[System and maintenance]><br>ce]                                                                                    | CHARGE DEFILIE AND AN AND AND AND AND AND AND AND AND                                                                                                    |
| 3. Double click on [Bluetooth Su                                                                                                    | upport Service] from [Service] wizard.                                                                                                    | 6. 7.                                                                                                    |
| 4. Open [Log on] from [Bluetoo                                                                                                    | th Support Service]                                                                                                    |                                                                                                    |
| 5. Check in a box of [Local Syste                                                                                                    | em Account]                                                                                                    | THE REAL PROPERTY AND A REAL PROPERTY AND A RE |
| 6. Click on [Apply][OK] and close                                                                                                    | e all the wizards. Restart your PC.                                                                                                    | · · · · · · · · · · · · · · · · · · ·                                                                                                    |
| 7. Once again, check Bluetooth                                                                                                    | keyboard recognition.                                                                                                    |                                                                                                    |
|                                                                                                    |                                                                                                    |                                                                                                    |
|                                                                                                    | 12                                                                                                    |                                                                                                    |
|                                                                                                    |                                                                                                    |                                                                                                    |

### Trouble shooting for not being able to input after a completion paring steps.

1. Click [Start] and open [Control Panel]

- 2. For XP users, open [Control Panel]>[Performance and maintenance]>[Administrative tools] >[Service] for Vista users, open [Control Panel]>[System and maintenance]>[Administrative tools]>[Service]
- 3. Double click on [Bluetooth Support Service] from [Service] wizard.
- 4. Open [Log on] from [Bluetooth Support Service]
- 5. Check in a box of [Local System Account]
- 6. Click on [Apply][OK] and close all the wizards. Restart your PC.
- 7. Once again, check Bluetooth keyboard recognition.

Above are steps utilizing OS genuine software or a driver. Not by utilizing the software included in your Bluetooth adaptor. When you set up with the software included in your adaptor, refer to your Bluetooth adaptor instructions.

### [supplemental remarks: Setting to activate or to disable of the control regulation on Windows Vista Users Account]

On Windows Vista, the users account control regulation is set to activate on default. This case, Warning wizard pops up during your setup process. Click [Change settings] and user account control regulation wizard will open and click [Continue] to continue.

Place for settings of user account control regulation. Open [Control Panel]>[Setting to activate or to disable of Users Account] from users account items > marks in a box of [Help to protect PC with users account control regulation]

- [supplemental remarks: To release settings of a keyboard] To release the setting, you can delete it by steps below. 1. Open [Control Panel]>[Bluetooth Device]>[Device] and choose a connected keyboard and click delete.
- 2. Confirmation wizard will pop up. Click Yes and deletion is completed.

We provide the instructions for the setting Bluetooth on our web site in support page.

### To arrange layout. Re-settings

You don't need to set up for a regular keyboard. To shift from US keyboard to Japanese keyboard, refer below for the settings

To change layout to Japanese language. (EX. English settings to Japanese settings)

For PS/2 keyboard that can be connected to PC and for laptops.

Open [Control Panel]>[Keyboard] Open [Hardware]>[Device]>[101/102 English or Microsoft Natural PS/2 keyboard] and click property.

<1>

Open [Driver]>[Diver Update] For XP choose [install from a list or a certain place] and click next. For Vista, click [refer PC to search driver software]

For XP, choose no search and choose a driver for installing then click next. For Vista, click [choose from a driver list of the device on PC]

For XP, remove check from a box of [display compatible hardware] Choose standard keyboard for manufacture, choose Japanese PS/2 keyboard (106/109 key Ctrl+ Alpha/Num Lock) and click next. Driver update warning pops up. Click Yes.

Driver starts to install. Driver starts to install. Click [Done] after the completion of driver installing. It will work as Japanese keyboard after restarting your PC. Settings for Windows7 users, you can refer to our support page only available in Japanese.

<2:

If you can't connect PS/2 keyboard to a PC try :

Download registry and set up. DL registry data from DIATEC web site and change settings. It starts to restart a PC when you double click Download file.

Set up registry data for rewriting. Specify a file name from start menu and choose ok.

Input [regedit] into name column and click ok.

Input [regeait] into name column and click ok. Registry editor starts to initiate to choose item from left on the screen. Double click on name [Layer Driver JPN] and re-write [kbd106.dll] on a value data then click ok. Add new registry key. Make sure to input them all correct. If you already have below data, it is unnecessary. Finish registry editor. Restart your PC. \*\*\* Settings for Windows 7, you can refer to our support page.

### Troubleshooting

Q. Main power wouldn't be turned on. What should I do?

- A. Make sure the battery is inserted in correct direction. Or the battery must be low. Replace with the new battery.
- Q. Paring can't be done. A keyboard wouldn't be displayed on Bluetooth device search screen. What should I do?
- A. Make sure main power on a keyboard is turned on. Make sure the battery is inserted in correct direction. The battery must be low. Replace with the new battery. Press on paring button on a keyboard. Make sure paring LED is blinking when you are in use of Bluetooth receive adaptor and action works properly when you are in use of Bluetooth function installed in a PC. Make sure the setting is set to ON.

Q. I feel there is a difference in feelings between bigger keys and smaller keys. A. for bigger keys, it is a specification and we load stabilizer for bigger keys to be able to do up-and-down movement by pressing any area on bigger keys.

- Q. I can't select OS nor operate BIOS connecting by Bluetooth right after turning on a main power.
   A. Parameter of pass key will be registered inside of the adaptor on Bluetooth 2.1 corresponds to an adaptor after paring settings. Some models have function to be able to operate before turning on OS or on BIOS screen or on OS selection screen. A Bluetooth adaptor without this function, you can't operate before starting up your PC. When you are in need, operate by connecting USB or PS/2. This relates to a function of an adaptor. Please inquire any questions to manufacturer support in regard to this.
- Q.I can't operate under safe mode.
- A. You can't operate during safe mode.
- Q.I can't operate a keyboard after taking out and putting in a Bluetooth adaptor.
- A. After re-connecting a Bluetooth adaptor, it will automatically start making connection by pressing any key on a keyboard.
- Q. I can't back in from sleep stand-by mode. A. while having a Bluetooth connection, you may not be able to come back in from sleep mode due to the specifications of a Bluetooth. Unlock and release from sleep stand-by mode in advance.

Q. Can I use it for other Windows OS versions?

- A. A Bluetooth adaptor would function only on Windows7, Windows Vista and after Windows XP SP2 versions. It does not compatible with other Windows versions.
- Q. When I make a connection of a Bluetooth, a keyboard operating error pops up sometimes.
- A. Signal transmitted and received range would differ depending on the environment you are in. It would not work properly when a device such as microwaves, wireless network device or cordless phones that generate radio wave interference are around a keyboard
- Q. Typing wouldn't work out properly. A. Try uninstalling previous software of a keyboard. It could interfere performance.
- Q. Sometimes it doesn't respond or symptom like chattering is occurring.
- A. If there are some wireless devices that require same frequency around a keyboard, it would mixed up and be disconnected depending on the environment. We recommend uninstalling a certain software or driver and installing standard OS software or driver.

| Notice : The changes or modifications not expressly approved by the party responsible for compliance could void the user' s authority to operate the equipment.                                                                                                    |  |
|----------------------------------------------------------------------------------------------------|--|
| IMPORTANT NOTE: To comply with the FCC RF exposure compliance requirements, no change to the antenna or the device is permitted. Any change to the antenna or the device could result in the device exceeding the RF exposure requirements and void user's authority to operate the device.                                                                                                    |  |
| FCC INFORMATION<br>The Federal Communication Commission Radio Frequency Interference<br>Statement includes the following paragraph:                                                                                                    |  |
| The equipment has been tested and found to comply with the limits for a Class<br>B Digital Device, pursuant to part 15 of the FCC Rules. These limits are designed<br>to provide reasonable protection against harmful interference in a residential<br>installation. This equipment generates, uses and can radiate radio frequency<br>energy and, if not installed and used in accordance with the instruction, may cause<br>harmful interference to radio communication. However, there is no grantee that<br>interference will not occur in a particular installation. If this equipment dose cause<br>harmful interference to radio or television reception, which can be determined by<br>turning the equipment off and on , the user is encouraged to try to correct the<br>interference by one or more of the following measures: |  |
| <br><ul> <li>Reorient or relocate the receiving antenna.</li> <li>Increase the separation between the equipment and receiver.</li> <li>Connect the equipment into an outlet on a circuit different from that to which the receiver is connected.</li> <li>Consult the dealer or an experienced radio/TV technician for help.</li> </ul>                                                                                                    |  |
| The user should not modify or change this equipment without written approval<br>Form DIATEC CORPORATION.Modification could void authority to use this equipment.                                                                                                    |  |
|                                                                                                    |  |
|                                                                                                    |  |
|                                                                                                    |  |
| 16                                                                                                    |  |
|                                                                                                    |  |
|                                                                                                    |  |

| <ul> <li>保証規定</li> <li>取扱説明書などに従った正常な使用環境・使用状況の下で、本品が万が一故障した場合は、ご購入いただいた日から12ヶ月間保証致します。ただし、保証期間内であっても以下の場合は除外させていただきます。</li> <li>1.通常の使用以外の操作で発生したと判断できる場合の故障または損傷</li> <li>2.改造されたリ不当な修理をされたことに起因する故障または損傷</li> <li>3.お買い上げ後、輸送・移動・落下されたことに起因する故障または損傷</li> <li>4.火災、地震、風水害、落雷、塩害、ガス害、その他の天災地変とそれらに伴う消火活動等、及び戦争や争乱、公害や化学薬品、異常電圧等の外部的要因に起因する故障または損傷</li> <li>5.他の機器との接続に起因する故障または損傷</li> <li>6.保証書を紛失・改竄された場合(保証受付の際に提示無き場合)保証書に必要事項が明記されていない場合</li> <li>*弊社製品は将来発表されるハードウェア・ソフトウェアとの互換性は保証致しません。</li> <li>*製品の故障などによって生じた直接または間接の損害、ならびに修理の履行通程において生じた記憶内容の保全または破損、変質、消失等については、弊社では一切の責任を負いません。</li> <li>*やむを得ない事情により当該部品の修理が不可能な場合は、同等品との交換をもって修理とする場合があります。</li> <li>*やむを得ない事体に参した資源に、調査者から若客様に対してなされた賠償請求に基づく損害、弊社の費に帰すことのできない事由からまじた損害、職を共和、第三者から若客様に対してなされた賠償請求に基づく損害、弊社の予見の有無を問わず生にた問損害、減失利益、第三者から若客様に対してなされた賠償請求に基づく損害、火ワトウェアなどのプログラムの損害、減失利益、第三者から若客様に対してなされた賠償請求に基づく損害、火ワトウェアなどのプログラムの損害、減失可損害、間接損害、あよびその他の拡大損害、データなどの記憶内容の損害、ソフトウェアなどのプログラムの損害にごきましては、弊社では一切の責任を負いわなまでのでごう承下さい。</li> <li>・保証書は原則として再発行いたしませんので、紛失しないよう次切に保留しで下さい。</li> </ul> |  |
|----------------------------------------------------------------------------------------------------|--|
| 本保証書は日本国内においてのみ有効です。 This warranty is valid only in Japan.                                                                                                    |  |
| Barmin bigueurd       с       с       c       C       C                                                                 |  |
|                                                                                                    |  |